T-SB-0169-13

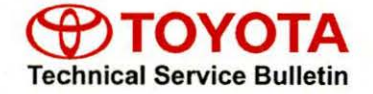

Toyota Supports

# **Radio Screen Brightness Difference Between Modes**

Service Category Audio/Visual/Telematics

Section Navigation/Multi Info Display Market USA ASE Certification

#### Applicability

| YEAR(S) | MODEL(S) | ADDITIONAL INFORMATION |          |
|---------|----------|------------------------|----------|
| 2013    | RAV4     |                        | A MARINE |

#### Introduction

Some 2013 model year RAV4 vehicles may exhibit a condition where the radio screen brightness varies noticeably between the audio and map/APPs screens, and/or the map/APPs screen is difficult to see. Follow the procedures in this bulletin to update the radio software in order to equalize the screen brightness.

#### NOTE

This bulletin ONLY applies to the Display Audio with Extension Box.

#### Production Change Information

This bulletin applies to vehicles produced **BEFORE** the Production Change Effective VINs shown below.

| MODEL | PLANT            | PRODUCTION CHANGE EFFECTIVE VIN |
|-------|------------------|---------------------------------|
|       | Toyota Auto Body | JTMBFREV#D5020967               |
| RAV4  | ТММС             | 2T3BFREV#DW057087               |

### Warranty Information

| OP CODE | DESCRIPTION     | TIME | OFP                                       | T1 | T2 |
|---------|-----------------|------|-------------------------------------------|----|----|
| EL1315  | Software Update | 0.4  | 86140-42020<br>86140-0R020<br>86140-0R040 | 87 | 74 |

# APPLICABLE WARRANTY

• This repair is covered under the Toyota Basic Warranty. This warranty is in effect for 36 months or 36,000 miles, whichever occurs first, from the vehicle's in-service date.

 Warranty application is limited to occurrence of the specified condition described in this bulletin.

### **Required Tools & Equipment**

| SPECIAL SERVICE TOOLS (SST)     |                 |               | PART NUMBER        |          |         | QTY        |
|---------------------------------|-----------------|---------------|--------------------|----------|---------|------------|
| GR8 Battery Diagnostic Station* |                 |               | 0000               | 2-MCGR8  |         | 1          |
|                                 |                 |               |                    |          |         |            |
| SPECIAL SERVICE TOOLS<br>(SST)  | PART NUMBER     | RADIO<br>PART | ASSEMBLY<br>NUMBER | PANEL ID | D<br>CC | ISC<br>LOR |
|                                 |                 | 8614          | 0-42020            | 100068   |         | lue        |
| CD Firmware Update              | 01012-FJTCD-13A | 8614          | 0-0R020            | 100072   |         | lue        |
|                                 | 01013-FJTCD-13B | 8614          | 0-0R040            | 100074   | F       | Red        |

Figure 1.

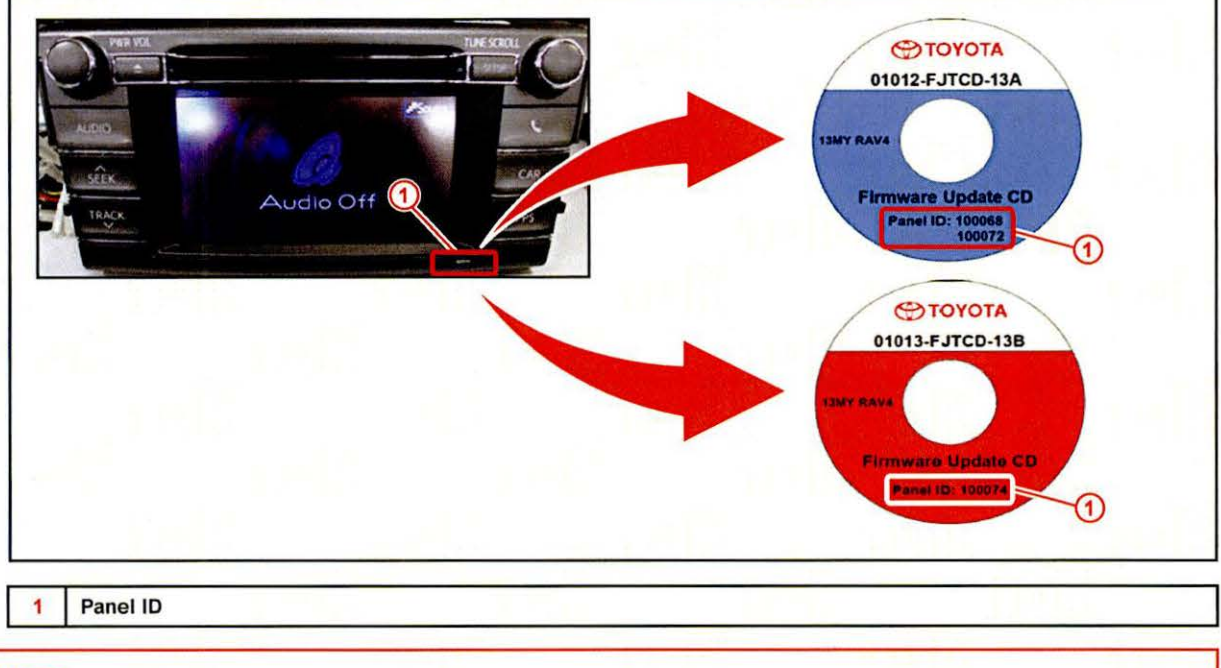

# NOTE

Additional SSTs may be ordered by calling 1-800-933-8335.

\* Essential SST.

#### **Repair Procedure**

Software Update

#### NOTE

Follow the software update procedure EXACTLY as stated in this bulletin. Any deviation from this procedure may cause the software update to fail.

- Confirm that the Firmware Update CD and the radio faceplate have the same Panel ID. (See Required Tools & Equipment for more detail.)
- 2. Start the engine, or install the GR8 Battery Diagnostic Station (or other "back up" power supply) and connect it to the vehicle 12V battery terminals and turn on ACC.
- 3. Ensure that the audio function is turned OFF and Figure 2. that the screen reads "Audio Off."

### NOTE

The screen name and image may differ due to the language setting and/or the last mode used in Display Audio.

4. Press and hold the CAR button.

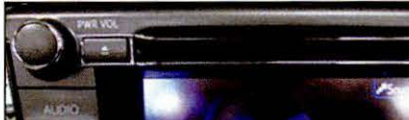

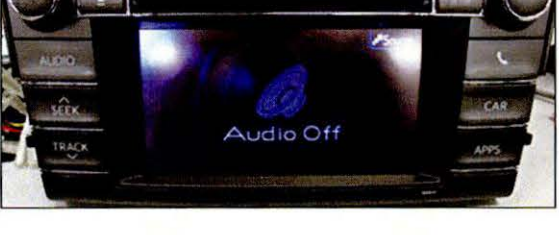

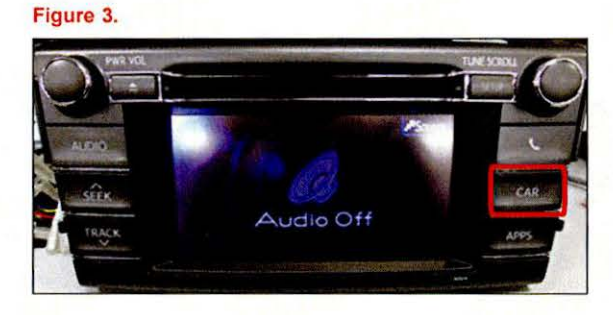

- 5. While holding the CAR button, operate the ILL (light control) switch in the following sequence: OFF - ON - OFF - ON - OFF - ON - OFF
- 6. When the Service Menu screen appears, select Service Information.

#### Figure 4.

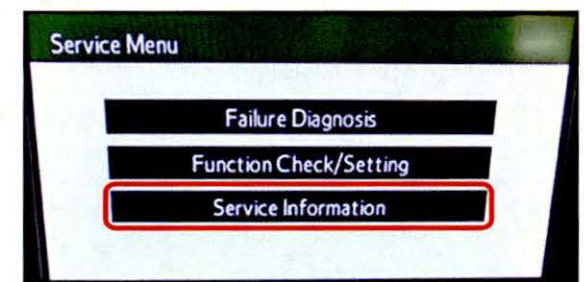

### Page 4 of 8

# **Radio Screen Brightness Difference Between Modes**

### **Repair Procedure**

Software Update (Continued)

7. Select Program Update.

| vice Information    | Back            |
|---------------------|-----------------|
| Program Update      |                 |
| Version Information | Lane a solution |

8. The *Program Update* screen will appear with the message "*Insert Update Disc*."

#### Figure 6.

| BACK | ogram Update                                               |
|------|------------------------------------------------------------|
|      | Insert Update Disc                                         |
|      | Please do not turn off ACC                                 |
|      | untal download is completed.                               |
|      | Please do not turn off ACC<br>until download is completed. |

- 9. Insert the disc.
- 10. Select OK once it becomes selectable.

#### NOTE

If the *OK* button fails to become selectable after 5 minutes, eject and reinsert the disc. If it still does not work, change the disc to a new one.

Figure 7.

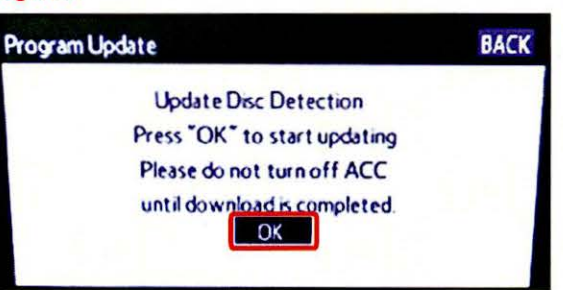

11. The Program Update screen will appear with Current Version and New Version fields.

# NOTE

New Version is not the actual new software version but the software identification number.

# Page 5 of 8

# **Radio Screen Brightness Difference Between Modes**

# **Repair Procedure**

### Software Update (Continued)

- 12. Confirm the New Version number. Select SELECT.
  - For P/N 86140-0R020 (Panel ID: 100072) or 86140-42020 (Panel ID: 100068), confirm New Version is "09.0700."

| igure 8.  |                         |        |
|-----------|-------------------------|--------|
| rogram Up | odate                   | BACK   |
| MAIN      | -> Current Ver. 02.0201 | SELECT |
|           | -> New Ver. 09.0700     | SELECT |
|           |                         | SELECT |
|           |                         | SELECT |

 For P/N 86140-0R040 (Panel ID: 100074), confirm New Version is "09.0702."

| = ; | ~ |   | ro | 0  |
|-----|---|---|----|----|
|     | y | u | 16 | 5. |

| Program Up | odate                                          | BACK    |
|------------|------------------------------------------------|---------|
| MAIN       | -> Current Ver. 03.0200<br>-> New Ver. 09.0702 | SELECT  |
|            |                                                | SELECT  |
|            |                                                | SELECT  |
|            |                                                | SELEC T |

# NOTE

If Program Loading Error appears, eject the disc and select *OK*. Then insert disc again and go back to step 10.

13. Select OK.

#### Figure 10.

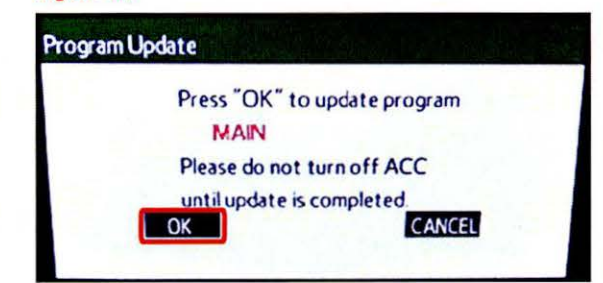

#### **Repair Procedure**

Software Update (Continued)

14. The MAIN Module Version Up screen will appear.

MAIN Module Version Up Updating Program Please do not turn off ACC until update is completed. OK CANCEL

15. Ensure that the progress bar moves from left to right as the update proceeds.

### NOTE

- · The update may take about 50 minutes.
- Do NOT attempt to turn off the power during the update or the update will FAIL.
- If the progress bar does not move within 10 minutes, eject the disc and cycle the ignition OFF. Start the procedure over from step 1.
- 16. Once the update is complete, the message "Updating Complete" will appear on the screen.

#### Figure 12.

Figure 11.

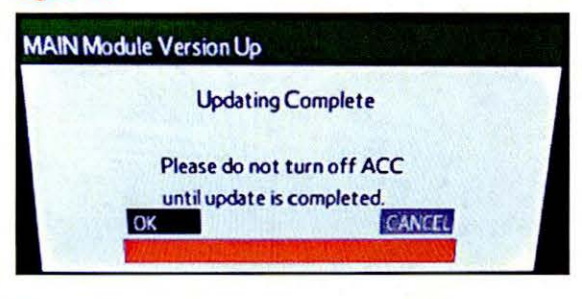

| 1 | 7 | Se | lect | OK. |
|---|---|----|------|-----|
|   |   |    |      |     |

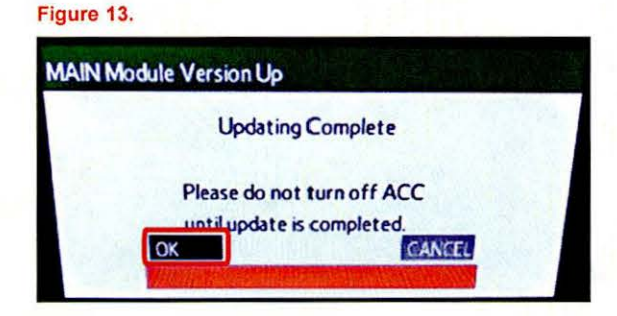

# **Repair Procedure**

### Software Update (Continued)

18. The message "Please turn off ACC and restart." will appear.

| MAIN Mod | lule Version Up                  |  |
|----------|----------------------------------|--|
|          | Please turn off ACC and restart. |  |
|          |                                  |  |

19. Cycle the ignition switch and ACC OFF and then wait for at least 1 minute before cycling it back on.

#### NOTE

Wait for AT LEAST 1 minute after turning the power OFF, or the update may not be effective.

#### **Software Version Confirmation**

- 1. Perform steps 2 6 of the Software Update procedure to re-enter the Service Information Menu.
- 2. When the Service Information screen appears, select Version Information.

#### Figure 15.

Figure 16.

#### NOTE

Screen brightness equalization occurs once you have entered the Service Information screen.

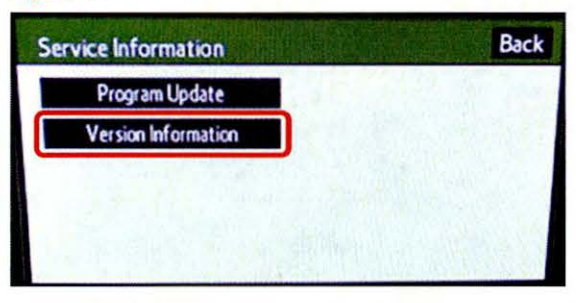

3. When the *Version Information* screen appears, select *Push* for "DA."

| EXT BOX Push |  |
|--------------|--|
|              |  |
|              |  |
|              |  |

#### **Repair Procedure**

### Software Version Confirmation (Continued)

- 4. Confirm the "MAIN" number on the Unit Version Information DA screen.
  - For P/N 86140-0R020 (Panel ID: 100072) or 86140-42020 (Panel ID: 100068), confirm "MAIN" number is "02.03.00."

Figure 17.

| Unit Version Information              | DA             | Back       |
|---------------------------------------|----------------|------------|
| Manufacturer Name FUJITSU TEN Version |                |            |
| MAIN                                  | 02.03.00       | A Jake     |
| POWER                                 | No Information | Nel In     |
| CAN                                   | 01.0105        |            |
| BTM                                   | 19.011         | The states |
| PANEL                                 | 03.0002        | UN SALE    |

 For P/N 86140-0R040 (Panel ID: 100074), confirm "MAIN" number is "03.03.00."

#### Figure 18.

| Unit Version Information         | DA       | Back |
|----------------------------------|----------|------|
| Manufacturer Name<br>FUJITSU TEN |          |      |
| Version                          |          |      |
| MAIN                             | 03.03.00 |      |
| POWER                            | ** ****  |      |
| CAN                              | ** ****  |      |
| BTM                              | ** ****  |      |
| PANEL                            | ** ****  |      |

# NOTE

This version number is NOT the same as the New Version number shown before updating.

5. Wait for 10 seconds before cycling the engine or ACC OFF.

# NOTE

Wait for AT LEAST 10 seconds before leaving the Unit Version Information DA screen, or the update may not be effective.

- 6. Confirm that the screen brightness on the map/APPs screen has improved.
- 7. Cycle the engine or ACC OFF.